#### Включение приемника

- Установите аккумулятор и нажмите кнопку на одну секунду.
- Подтвердите щелчком, что Вы ознакомились с предупреждением.

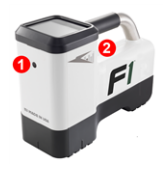

- Инфракрасный порт
  Кнопка
- 3. Щелкните два раза, чтобы открыть Главное меню.

#### Главное меню

- 1. Телеметрический канал
- 2. Нижний диапазон зонда
- Режим мощности зонда (слева) Заряд аккумулятора приемника (справа)
- 4. Оптимизация частоты
- 5. Быстрое сканирование/сопряжение зонда
- 6. Калибровка
- 7. Функция «Расстояния от поверхности земли» (HAG) и штатив TrakStand
- 8. Настройки
- Целевая глубина (отображается, если установлена)
- 10. «Наведение на цель» (Target Steering)

Чтобы открыть Главное меню с экрана Режима локации нажмите кнопку. Последовательными нажатиями кнопки переключайте меню и экраны. Для подтверждения выбора немного подержите и отпустите кнопку. Выключение на следующем экране. По истечении 6 секунд ожидания происходит возврат в экран Режима локации.

# Операции, которые необходимо выполнить перед началом бурения

# 1. Выполнить оптимизацию и измерение активных помех

Оптимизатор частоты выполнит сканирование более 60 частот и выберет диапазоны с наименьшим уровнем помех, чтобы оптимизировать сигнал для диапазона 11.

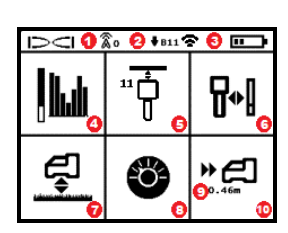

Существует два метода оптимизации частотных диапазонов: Быстрое сканирование/сопряжение и Сканирование-выбор-сопряжение. Чтобы принять решение об используемом способе, выполните визуальный контроль всей стройплощадки для выявления таких источников помех, как контуры светофоров и другие коммунальные сети. Особое внимание уделите источникам помех в области рядом с самой глубокой частью траектории бурения.

#### Простейший метод: Быстрое сканирование/сопряжение

На строительных площадках с минимальным уровнем активных помех выполните оптимизацию диапазона 11. При оптимизации методом Быстрого сканирования/сопряжения шум не отображается приемником.

- Выключив зонд, перейдите к месту с максимальным ожидаемым уровнем помех на траектории бурения или к ее самой глубокой точке.
- b. Выберите из Главного меню функцию Быстрое сканирование/сопряжение 7 .

На экране отображаются диапазон и стандартные режимы мощности; устройство готово к сопряжению. Более подробную информацию о помехах и изменении стандартных режимов мощности см. в приложении DCI DigiGuide.

#### Усовершенствованный метод: Сканирование-выбор-сопряжение

На строительных площадках с высокими уровнями помех используйте Оптимизацию частоты для отображения активных помех (шума) в процессе прохождения траектории бурения. Оптимизатор частоты позволяет просмотреть ранее сохраненные и текущие уровни помех для диапазона 11.

- а. Выключив зонд, выберите из Главного меню функцию Выбор зонда/Оптимизация частоты и, затем функцию Оптимизатор частоты и и, наконец, функцию Сканирование .
- Выполните проход и сканирование расчетной траектории бурения для поиска мест с наиболее высокими уровнями помех.

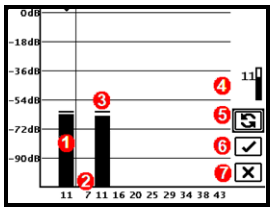

Результаты оптимизации частоты

- Текущий сопряженный Нижний диапазон
- 2. Номера диапазонов
- Линия максимального показания уровня помех
- Нижний диапазон (\*опция Быстрый Выбор)
- 5. Повторное сканирование
- 6. Сопряжение
- 7. Выход/Отменить
- с. Важно возвратиться в точку траектории бурения с максимальным уровнем помех. Выполните повторное сканирование 💽 для оптимизации диапазона 11.
- d. Вы можете сделать одно из следующего:
- Для сопряжения только что оптимизированного диапазона выберите функцию **Сопряжение** .
- Для отмены и переключения обратно к экрану Режима локации без оптимизации, выберите Отменить X.

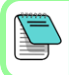

Более низкие частоты диапазона 11 менее подвержены влиянию помех от арматуры и пассивных помех. Для ознакомления с более подробной информацией выполните в **приложении DCI DigiGuide** поиск текста «помехи».

#### 2. Выполнить сопряжение приемника с зондом

У зонда имеется два уровня мощности: *стандартный* и *низкий*. Режим стандартной мощности используется на большой глубине. Режим низкой мощности позволяет увеличить скорость передачи данных и срок службы аккумулятора.

- а. Установите аккумулятор и завинтите крышку зонда.
- b. Чтобы изменить уровень мощности, выберите Режим мощности зонда **2**. Для ознакомления с более подробной информацией выполните в приложении DCI DigiGuide поиск текста «режимы мощности».

с. Расположите инфракрасный порт зонда на небольшом расстоянии от инфракрасного порта приемника.

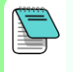

В приемниках Falcon с программируемым режимом мощности этот режим является приоритетным по сравнению со всеми другими методами выбора при работе с зондом V2.

- d. Выберите Сопряжение зонда 4 и удерживайте зонд неподвижно, пока приемник не отобразит галочку (от 5 до 10 секунд) и не выдаст звуковой сигнал.
- в. После успешного сопряжения приемник отображает Нижний диапазон с соответствующим режимом мощности.
- f. Щелкните, чтобы подтвердить уровень мощности. Открывается меню калибровки по 1 точке.

# 3. Выполнить калибровку

Калибровка должна выполняться при отсутствии помех после всех операций сопряжения и режима мощности зонда.

 Установите зонд в корпус, на ровной поверхности, и отметьте расстояние в 3 м от ближайшего к центру зонда края приемника.

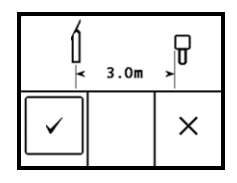

- b. Для выполнения калибровки выберите Продолжить . При выполнении калибровки приемник ДОЛЖЕН оставаться неподвижным. Открывается экран Контроль глубины над землей (AGR).
- с. Проверьте показания глубины над землей (AGR) по умолчанию при помощи мерной ленты. Для каждого диапазона выполните измерения, как минимум, для двух значений глубины: 1,5 м и 4,6 м. Погрешность показаний расстояния не должна превышать ±5%. Выберите Выход X.

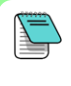

Если индикатор положения по часам экрана Режима локации отображает значок ошибки в виде треугольника, это означает, что соответствующий диапазон не был откалиброван. Перейдите в меню Калибровки и выполните калибровку этого диапазона по 1 точке.

# Меню Настройки

Меню Настройки 🍪 используется для установки единиц глубины, единиц продольного угла наклона, поправки положения по часам,

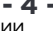

телеметрического канала, глубины «Наведения на цель», выставления горизонтального положения, кода безопасности LOC, регулировки контрастности и журнала калибровки. Выполните настройку дистанционного дисплея в соответствии с настройками приемника.

# Меню расстояния от приемника до поверхности земли (HAG)

Расстояние от поверхности земли (HAG) - это расстояние от поверхности земли до нижней плоскости приемника при удержании приемника на весу или на штативе TrakStand. Включение функции HAG В Главном меню позволяет Вам получить точную величину глубины под поверхностью земли без установки приемника на землю.

> Наведение на цель (Target Steering) выполняется исходя из предположения, что приемник расположен на земле, если не включен режим Расстояния от поверхности земли (HAG) со штативом TrakStand. Для ознакомления с более подробной информацией выполните в **приложении DCI DigiGuide** поиск текста «Наведение на цель» и «штатив TrakStand».

# Экран Режима локации

Переход в экран Режима локации происходит по истечении от 6 до 7 секунд из любого неиспользуемого меню или немедленно после его выбора. Чтобы переключиться обратно в экран Режима локации из любого другого экрана, выберите **Отменить** или **Выход Х**.

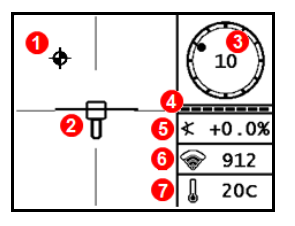

- 1. Точка локации (шар)
- Приемник (окно) с линией локации, расположенной по центру
- Индикатор положения по часам и текущие показания
- Индикатор приема данных о положении по часам/о продольном угле наклона зонда
- 5. Продольный угол наклона зонда
- Режим мощности зонда и сила сигнала
- 7. Температура зонда

Для вывода данных на экран приемник должен быть <u>сопряжен</u> и работать в одном и том же частотном диапазоне с зондом. Для ознакомления с более подробной информацией выполните в **приложении DCI DigiGuide** поиск текста «дистанционные дисплеи».

#### Правила выполнения локации

- Определите переднюю точку локации (FLP) и заднюю точку локации (RLP), установив шарик цели в центре окна. Отметьте положения.
- Чтобы определить величину прогнозируемой глубины, удерживайте кнопку в точке FLP. Будет отображен значок **R** контрольного индикатора. В случае пропуска этого шага Линия локации (LL) может не отображаться.
- Определите положение линии LL путем центровки линии в окне между точками FLP и RLP. См. экран Режима локации на предыдущей странице.
- 4. Просмотрите глубину, удерживая кнопку в нажатом состоянии на линии LL между точками FLP и RLP.
- Для улучшения показаний глубины/считываемых данных удерживайте кнопку нажатой пять и более секунд, чтобы включить режим Max Mode. Для ознакомления с более подробной информацией выполните в приложении DCI DigiGuide поиск текста «Режим Max Mode».

# Ослабление сигнала

Если показания силы сигнала мигают, это указывает на указывают на наличие очень сильных помех. Показания глубины и расположение точек локации будут неправильными, а калибровка приемника будет невозможна.

Если показания уровня сигнала не мигают, но на индикаторе положения по часам отображается значок **A** на глубине менее 2,4 м это – стандартное поведение приемника и Вы можете не принимать это предупреждение **A** во внимание.

#### Геометрия поля сигнала зонда

## Горизонтальный зонд

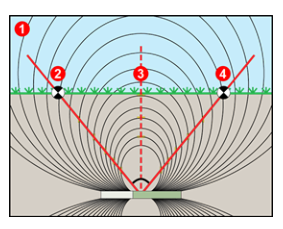

- 1. Вид в разрезе
- 2. RLP: Задняя точка локации
- 3. LL: Линия локации
- 4. FLP: Передняя точка локации

### Наклоненный зонд

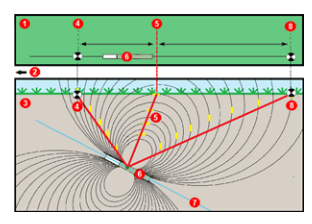

- 1. Вид сверху (сверху вниз)
- 2. Буровая установка
- 3. Вид в разрезе (под землей)
- 4. RLP: Задняя точка локации
- 5. LL: Линия локации
- 6. Зонд
- 7. Траектория бурения
- 8. FLP: Передняя точка локации

При наклоне зонда точки FLP и RLP расположены на разном расстоянии от линии LL. Для ознакомления с более подробной информацией выполните в **приложении DCI DigiGuide** поиск раздела «Бурение с большим уклоном и на большой глубине».

## Вид сверху на экране Режима локации

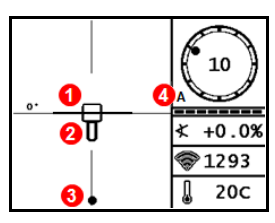

Экран Режима локации (Line-in-the-box («Линия в окне») на линии локации (LL)

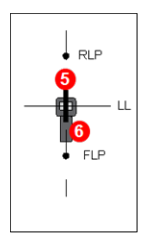

- Отклонение Линии локации
- 2. Приемник (окно)
- Линия локации (LL)
- 4. Ослабление
- 5. Зонд
- 6. Приемник

Реальное положение приемника и зонда

## Показания глубины и прогнозируемой глубины

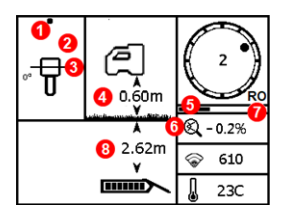

#### Кнопка удерживается на линии LL

- 1. Точка локации (FLP или RLP)
- 2. Вид сверху
- 3. Line-in-the-Box («Линия в окне») на линии LL
- 4. Включена функция HAG
- 5. Таймер режима Max Mode
- 6. Значок режима Max Mode
- Функция поправки положения по часам
- 8. Глубина зонда

Экран Глубины (Line-in-the-Box («Линия в окне») на линии LL)

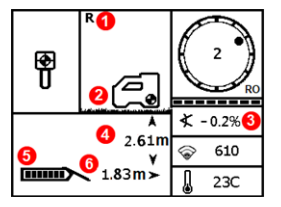

# Кнопка удерживается в точке FLP

- Указатель фиксации контрольной отметки
- 2. Выключена функция НАG
- 3. Продольный угол наклона
- Прогнозируемая глубина зонда\*
- 5. Заряд аккумулятора зонда
- Горизонтальное расстояние между зондом и FLP\*

\*Действительно только в точке FLP. Недействительно в RLP.

Экран Прогнозируемой глубины (*Ball-in-the-Box* («Шар вокне») только в точке FLP)

Прогнозируемая глубина представляет собой глубину залегания зонда в тот момент, когда он достигнет передней точки локации (FLP) при условии, что направление его движения и продольный угол наклона не изменятся.

Для изучения более подробной информации установите **приложение** DCI DigiGuide из магазина приложений Вашего смарт-устройства или загрузите Руководства пользователя с веб-сайта digital-control.com. Печатные руководства предоставляются по запросу. Если у Вас возникнут какие-либо вопросы, обратитесь в местное представительство компании DCI по тел. +7.499.281.8177 или в службу по работе с заказчиками в США по тел. +1.425.251.0559.

#### Посмотрите обучающие видеозаписи системы DigiTrak по адресу www.YouTube.com/DCIKent

DCI, логотип фирмы DCI, а также наименования DigiTrak, DigiTrak Falcon, FI и Target Steering являются зарегистрированными на территории США товарными знаками, а наименования Ballin-the-Box, логотип Ball-in-the-Box, логотип Ball, логотип Box, DigiGuide, логотип Falcon, HAG, Max Mode и TrakStand являются товарными знаками фирмы Digital Control Incorporated в соответствии с нормами общего права. Поданы заявки на регистрацию дополнительных товарных знаков. Описываемые в данной инструкции изделия запатентованы в США и в других странах. Более подробная информация приводится на сайте компании по адресу: www.DigiTrak.com/patents.

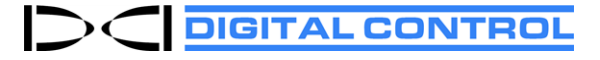

Printed: 03.11.2021